# Rychlé reference

# Kopírování

# Zhotovení kopií

#### Zhotovení pohotové kopie

 Vložte předlohu lícem nahoru, kratší stranou napřed, do automatického podavače dokumentů nebo lícem dolů na skleněnou plochu skeneru.

**Poznámka:** Nevkládejte do automatického podavače dokumentů pohlednice, fotografie, malé dokumenty, průhledné fólie, fotografický papír nebo tenká média (např. výstřižky z časopisů). Tyto položky položte na skleněnou plochu skeneru.

- 2 Pokud vkládáte dokument do podavače ADF, seřiďte vodítka papíru.
- 3 Na ovládacím panelu tiskárny stiskněte tlačítko 🔯
- 4 Pokud jste položili dokument na skleněnou plochu skeneru a máte ke kopírování další stránky, položte na skleněnou plochu skeneru další stránku a stiskněte tlačítko 1 na klávesnici. Jinak na klávesnici stiskněte tlačítko 2.
- 5 Stisknutím tlačítka 🔄 se vrátíte do stavu Připravena.

# Kopírování s použitím automatického podavače dokumentů

1 Do automatického podavače dokumentů vložte předlohu lícem nahoru, kratší stranou napřed.

**Poznámka:** Nevkládejte do automatického podavače dokumentů pohlednice, fotografie, malé dokumenty, průhledné fólie, fotografický papír nebo tenká média (např. výstřižky z časopisů). Tyto položky položte na skleněnou plochu skeneru.

- 2 Seřiďte vodítka papíru.
- **3** Stiskněte tlačítko **Copy (Kopie)** na ovládacím panelu tiskárny, nebo vložte počet kopií pomocí klávesnice.

- 4 Podle potřeby změňte nastavení kopie.
- 5 Na ovládacím panelu tiskárny stiskněte tlačítko 🔯
- 6 Stisknutím 💽 se vrátíte do stavu Připravena.

# Kopírování s použitím skleněné plochy skeneru

- 1 Položte předlohu lícem dolů na skleněnou plochu skeneru do levého horního rohu.
- 2 Stiskněte tlačítko Copy (Kopie) na ovládacím panelu tiskárny, nebo zadejte počet kopií pomocí klávesnice.
- 3 Podle potřeby změňte nastavení kopie.
- 4 Na ovládacím panelu tiskárny stiskněte tlačítko 🔯
- 5 Na skleněnou plochu skeneru položte další dokument a stiskněte tlačítko 1 na klávesnici. Jinak na klávesnici stiskněte tlačítko 2.
- 6 Stisknutím tlačítka 🔄 se vrátíte do stavu Připravena.

#### Stornování kopírovací úlohy

Kopírovací úlohu lze stornovat, je-li dokument založený v automatickém podavači dokumentů, na skleněné ploše skeneru anebo zatímco se dokument tiskne. Zrušení kopírovací úlohy:

- Na ovládacím panelu tiskárny stiskněte tlačítko X.
   Objeví se hlášení Zastavuje se a poté výzva Zrušit úlohu.
- Stiskněte X pro zrušení úlohy.
   Objeví se hlášení o rušení úlohy Stornování.

Tiskárna vyprázdní všechny stránky z automatického podavače dokumentů nebo z tiskárny a pak zruší úlohu.

# Elektronická pošta

#### Příprava na e-mail

#### Nastavení funkce emailu

Aby funkce odesílání e-mailů fungovala správně, musí být aktivována v konfiguraci tiskárny a mít platnou adresu IP či adresu brány. Nastavení funkce emailu:

1 Zadejte adresu IP tiskárny do adresního řádku vašeho webového prohlížeče.

Poznámka: Jestliže neznáte adresu IP tiskárny, vytiskněte stránku s nastavením sítě a adresu IP naleznete v části TCP/IP.

- 2 Klepněte na možnost Settings (Nastavení).
- 3 V nabídce Výchozí nastavení klepněte na možnost Email/FTP Settings (E-mail/nastavení FTP).
- 4 Klepněte na možnost E-mail Settings (Nastavení e-mailu).
- 5 Klepněte na možnost Setup E-mail Server (Nastavení emailového serveru).
- **6** Do polí zadejte příslušné údaje.
- 7 Klepněte na možnost Add (Přidat).

#### Nastavení adresáře

1 Napište adresu IP tiskárny do adresního řádku svého webového prohlížeče.

Poznámka: Pokud adresu IP tiskárny neznáte, vytiskněte si stránku nastavení sítě a vyhledejte adresu v sekci TCP/IP.

- 2 Klepněte na možnost Nastavení.
- 3 Klepnete na možnost Nastavení e-mailu/FTP.
- 4 Klepněte na možnost Správa zástupců e-mailových adres.
- 5 Podle potřeby změňte nastavení e-mailu.
- 6 Klepněte na tlačítko Submit (Odeslat).

#### Vytváření emailových zkratek pomocí zabudovaného webového serveru

1 Zadejte adresu IP tiskárny do adresního řádku vašeho webového prohlížeče.

**Poznámka:** Jestliže neznáte adresu IP tiskárny, vytiskněte stránku s nastavením sítě a adresu IP naleznete v části TCP/IP.

2 Klepněte na možnost Settings (Nastavení).

- 3 V nabídce Další nastavení klepněte na možnost Manage Shortcuts (Správa zkratek).
- 4 Klepněte na možnost E-mail Shortcut Setup (Nastavení emailové zkratky).
- 5 Zadejte jedinečný název pro příjemce a poté zadejte emailovou adresu.

**Poznámka:** Pokud zadáváte více adres, oddělte každou adresu čárkou (,).

- **6** Zvolte nastavení skenování (Formát, Obsah, Barva a Rozlišení).
- 7 Zadejte číselnou zkratku a klepněte na možnost Add (Přidat).

Pokud zadáte číslo, které se již používá, budete vyzváni k zadání jiného čísla.

## Stornování e-mailu

E-mail lze stornovat, je-li dokument v automatickém podavači dokumentů nebo na skle skeneru. Postup při zrušení e-mailu:

- Na ovládacím panelu tiskárny stiskněte tlačítko X.
   Objeví se hlášení Zastavuje se a poté výzva Zrušit úlohu.
- 2 Stiskněte X pro zrušení úlohy.

**Poznámka:** Chcete-li pokračovat ve zpracování úlohy, stiskněte 2 aby pokračovalo skenování e-mailu.

Objeví se hlášení o rušení úlohy Stornování.

Tiskárna vyprázdní veškeré stránky z automatického podavače dokumentů a poté zruší úlohu. Jakmile je úloha zrušena, objeví se obrazovka kopírování.

# Faxování

## Odeslání faxu

#### Odeslání faxu pomocí ovládacího panelu tiskárny

 Vložte předlohu lícem nahoru a kratší stranou napřed do automatického podavače dokumentů nebo lícem dolů na skleněnou plochu skeneru.

**Poznámka:** Nevkládejte do automatického podavače dokumentů pohlednice, fotografie, malé dokumenty, průhledné fólie, fotografický papír nebo tenká média (např. výstřižky z časopisů). Tyto položky položte na skleněnou plochu skeneru.

- 2 Pokud vkládáte dokument do automatického podavače dokumentů, seřidte vodítka papíru.
- 3 Na ovládacím panelu tiskárny stiskněte možnost Fax.
- 4 Zadejte číslo faxu a poté stiskněte 🕖.

#### Poznámky:

- Stiskněte tlačítko Redial/Pause (Opakovaná volba/pauza), chcete-li do faxového čísla vložit dvou až třísekundovou pauzu ve vytáčení. Vytáčecí pauza se ve formě čárky objeví v poli "Fax pro". Tuto funkci použijte, až budete chtít poprvé vytočit venkovní linku.
- Stisknutím tlačítka posuňte kurzor vlevo a odstraňte číslo.
- Chcete-li použít zkrácené číslo faxu, stiskněte tlačítko
   a poté stiskněte a podržte tlačítka se šipkami, dokud
   se neobjeví požadované zkrácené číslo faxu. Stiskněte
- 5 Stiskněte tlačítko 1, chcete-li vložit další číslo faxu anebo ukončete zadávání čísel faxu stisknutím tlačítka 2.
- 6 Stiskněte 🔯.

#### Odeslání faxu pomocí počítače

Faxování z počítače vám umožňuje odesílat elektronické dokumenty, aniž byste vstali od stolu. To vám poskytuje pružnost,

díky níž můžete faxovat dokumenty přímo ze softwarových aplikací.

#### Pro uživatele systému Windows

- 1 V otevřeném souboru klepněte na možnost File (Soubor) → Print (Tisk).
- 2 Klepněte na Properties (Vlastnosti), Preferences (Předvolby), Options (Možnosti) nebo Setup (Nastavení).
- 3 Klepněte na záložku Other Options (Další možnosti) a poté na Fax.
- **4** Na obrazovce Fax zadejte jméno a číslo příjemce faxu.
- 5 Klepněte na možnost OK a ještě jednou na OK.
- 6 Klepněte na položku Send (Odeslat).

#### Pro uživatele Mac OS X verze 10.5

Postup odeslání faxu z počítače se liší podle vašeho operačního systému. Specifický návod k použití jiných verzí OS Macintosh naleznete v nápovědě k Mac OS.

- 1 Otevřete dokument, zvolte možnost File (Soubor) >Print (Tisk).
- 2 Z místní nabídky Printer (Tiskárna) zvolte svou tiskárnu.

**Poznámka:** Aby se v dialogovém okně Print (Tisk) zobrazily možnosti pro fax, musíte pro svou tiskárnu použít faxový ovladač. Chcete-li faxový ovladač nainstalovat, zvolte možnost **Add a printer (Přidat tiskárnu)** a poté tiskárnu znovu nainstalujte pod jiným názvem, ale tentokrát s faxovou verzí ovladače.

- 3 Zadejte informace o faxu (např. jméno a číslo příjemce faxu).
- 4 Klepněte na možnost Fax.

## Vytvoření zkratek

#### Vytváření zkratek místa určení faxu pomocí zabudovaného webového serveru

Namísto zdlouhavého zadávání celého telefonního čísla nebo příjemce faxu na ovládacím panelu tiskárny pokaždé, chcete-li odeslat fax, si můžete vytvořit permanentní místo určení faxu a přiřadit k němu číselnou zkratku. Zkratka může být vytvořena pro jediné číslo faxu nebo pro celou skupinu čísel faxů.

1 Zadejte adresu IP tiskárny do adresního řádku vašeho webového prohlížeče.

**Poznámka:** Jestliže neznáte adresu IP tiskárny, vytiskněte stránku s nastavením sítě a adresu IP naleznete v části TCP/IP.

- 2 Klepněte na možnost Settings (Nastavení).
- 3 Klepněte na možnost Manage Shortcuts (Správa zkratek).

**Poznámka:** Může být vyžadováno heslo. Pokud nemáte identifikační označení a heslo, získejte jej od správce vašeho systému.

- 4 Klepněte na možnost Fax Shortcut Setup (Nastavení faxové zkratky).
- **5** Zadejte jedinečný název pro zkratku a poté číslo faxu.

Pro vytvoření vícenásobné číselné zkratky zadejte čísla faxů skupiny.

**Poznámka:** Každé číslo faxu ve skupině oddělte středníkem (;).

6 Přiřaďte číselnou zkratku.

Pokud zadáte číslo, které se již používá, budete vyzváni k zadání jiného čísla.

7 Klepněte na možnost Add (Přidat).

#### Vytvoření číselné zkratky cílového faxu pomocí ovládacího panelu tiskárny

1 Vložte do podavače ADF předlohu lícem nahoru kratší stranou napřed nebo lícem dolů na skleněnou plochu skeneru.

**Poznámka:** Nevkládejte do ADF pohlednice, fotografie, malé dokumenty, průhledné fólie, fotografický papír nebo tenká média (např. výstřižky z časopisů). Tyto položky položte na skleněnou plochu skeneru.

- **2** Pokud vkládáte dokument do podavače ADF, seřiďte vodítka papíru.
- 3 Na ovládacím panelu tiskárny stiskněte tlačítko Fax. Komu: se objeví v prvním řádku a v řádku druhém se objeví čas a datum.
- 4 Stiskněte 🛄

Objeví se možnost Hledat v adresáři.

- 5 Stiskněte a podržte tlačítka se šipkou, dokud se neobjeví možnost Přidat, a poté stiskněte tlačítko **(**).
- 6 Stiskněte tlačítka se šipkami a podržte je, dokud se neobjeví možnost Vložit číslo faxu, a poté stiskněte tlačítko .
- 7 Zadejte číslo faxu a poté stiskněte 🕖.
- 8 Stiskněte tlačítko 1, chcete-li vložit další číslo faxu anebo ukončete zadávání čísel faxu stisknutím tlačítka 2.
- 9 Po volbě 2 = NE se objeví výzva Zadejte název.
  - a Stiskněte tlačítko na klávesnici, které odpovídá požadovanému písmenu. Jakmile toto tlačítko stisknete poprvé, objeví se číslice odpovídající tlačítku. Po dalším stisknutí tlačítka se objeví jedno z písmen, které je tlačítku přiřazeno.
  - **b** Stiskněte tlačítko se šipkou doprava, abyste se posunuli na další pozici, nebo několik sekund počkejte, až se tam kurzor sám přemístí.
- C Po vložení názvu faxu stiskněte tlačítko (V).
   Objeví se výzva Uložit jako číselnou zkratku.
- d Vložte číselnou zkratku a stiskněte tlačítko 🕖

### Stornování odchozího faxu

Fax lze stornovat, je-li dokument v automatickém podavači dokumentů nebo na skleněné ploše skeneru. Stornování faxu:

- Na ovládacím panelu tiskárny stiskněte tlačítko X.
   Objeví se hlášení Zastavuje se a poté výzva Zrušit úlohu.
- 2 Stiskněte X pro zrušení úlohy.

**Poznámka:** Chcete-li pokračovat ve zpracování úlohy, stiskněte tlačítko , aby pokračovalo skenování faxu. Objeví se hlášení o rušení úlohy **Stornování**.

Tiskárna vyprázdní všechny stránky z automatického podavače dokumentů a poté zruší úlohu.

# Skenování do počítače či jednotky flash

### Skenování do počítače

1 Zadejte adresu IP tiskárny do adresního řádku vašeho webového prohlížeče.

**Poznámka:** Jestliže neznáte IP adresu tiskárny, vytiskněte stránku s nastavením sítě a zjistěte adresu v sekci TCP/IP.

- 2 Klepněte na tlačítko Scan Profile (Skenovací profil).
- 3 Klepněte na možnost Create (Vytvořit).
- 4 Vyberte si svá nastavení skenování a klepněte na tlačítko Next (Další).
- 5 Zvolte požadované umístění ve svém počítači pro uložení naskenovaného výstupního souboru.
- 6 Vložte název profilu.

Název profilu je název, který se objeví na displeji v seznamu "Skenovací profil".

- 7 Klepněte na tlačítko Submit (Odeslat).
- 8 Naskenujte svůj dokument

Po klepnutí na tlačítko Submit (Odeslat) se automaticky přidělí zkrácené číslo. Toto číslo si zapamatujte a použijte je, až budete připraveni skenovat své dokumenty.

a Vložte předlohu lícem nahoru a kratší stranou napřed do automatického podavače dokumentů nebo lícem dolů na skleněnou plochu skeneru.

**Poznámka:** Nevkládejte do automatického podavače dokumentů pohlednice, fotografie, malé dokumenty, průhledné fólie, fotografický papír nebo tenká média (např. výstřižky z časopisů). Tyto položky položte na skleněnou plochu skeneru.

- **b** Pokud vkládáte dokument do automatického podavače dokumentů, seřiďte vodítka papíru.
- c Stiskněte Scan/Email (Skenovat e-mail).
- **d** Stiskněte a podržte tlačítka se šipkou, dokud se neobjeví možnost **Profily** a poté stiskněte možnost **①**.
- e Vložte číselnou zkratku a stiskněte #
- f Stiskněte 🔯.
- 9 Vratte se k počítači, abyste si soubor zobrazili.
   Výstupní soubor se uložil na místo, které jste zvolili anebo

vytvořili ve vámi specifikovaném programu.

### Skenování do jednotky flash

Poznámka: Na vybraných modelech tiskáren není port USB k dispozici.

1 Vložte jednotku flash do předního portu USB.

Objeví se výzva Přístup k USB.

**Poznámka:** Je-li do tiskárny vložena jednotka flash, tiskárna může jen skenovat do jednotky flash nebo tisknout soubory z jednotky flash. Žádné jiné funkce tiskárny nejsou dostupné.

- 2 Stiskněte tlačítko 1 na klávesnici.
- Stiskněte tlačítka se šipkami a podržte je, dokud se neobjeví možnost Skenovat do USB a poté stiskněte tlačítko .
   Objeví se výzva Začněte stisknutím tlačítka Start.

4 Vložte předlohu lícem nahoru a kratší stranou napřed do automatického podavače dokumentů nebo lícem dolů na skleněnou plochu skeneru.

**Poznámka:** Nevkládejte do automatického podavače dokumentů pohlednice, fotografie, malé dokumenty, průhledné fólie, fotografický papír nebo tenká média (např. výstřižky z časopisů). Tyto položky položte na skleněnou plochu skeneru.

- 5 Pokud vkládáte dokument do automatického podavače dokumentů, seřiďte vodítka papíru.
- 6 Stiskněte 🔯.